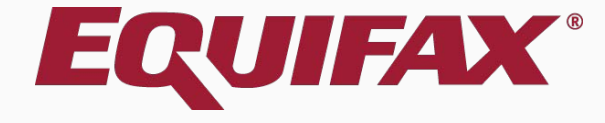

# Guardian E-Verify: Duplicate Case Alert

- 1. <u>Getting Started FAQ ......3</u>

# **Getting Started – FAQ**

### When is a duplicate case alert triggered?

When I-9 information is submitted, E-Verify identifies whether the same social security number has been submitted for the same employer account within the last 30 days and returns a "duplicate case" alert when this situation is true.

### What are the next steps after receiving this status?

There may be many reasons why a duplicate case exists (e.g. rehire, previous case was closed with invalid data). It is important to review the information related to the new case and previous case(s) to determine next steps. User may either continue with the case as-is, or go back. If the user chooses not to continue they may make Amendments to the I-9, if needed, and continue with the E-Verify submission later.

# **Getting Started – FAQ**

### How does this case status appear in Guardian?

When I-9 information is submitted that triggers the alert from EVerify, Guardian presents the information on the **Manual Processing Tab** within the employee's E-Verify record. When viewed from the **Top Pending E-Verify Actions** Dashboard, the case status appears as 'On Hold' and 'Waiting for user interaction' [Duplicate Case].

### When should the "Continue" option be used?

After reviewing the submitted case details and previous case information, utilize this option when the new case is warranted (i.e. the case represents a re-hire situation, or the previous case was closed as invalid), and the information related to the current case is correct.

### **Duplicate Case Alert**

From the Manual Processing tab, review and compare the current E-Verify submission to the prior submissions shown.

| uardian                                 |                                                      | <b>5</b>                                             |                                                                  |                                                                          |                                                |
|-----------------------------------------|------------------------------------------------------|------------------------------------------------------|------------------------------------------------------------------|--------------------------------------------------------------------------|------------------------------------------------|
| and E-Verify<br>bliance System          |                                                      | y for Goo                                            | dell, Elaine                                                     |                                                                          | 114                                            |
|                                         | Overview                                             | E-Verify Status                                      | Close Case 🛛 🕅                                                   | lanual Processing                                                        |                                                |
| ashboard                                | Not Started -                                        | Dunlicate Case                                       |                                                                  |                                                                          |                                                |
| tart I-9                                | E-Verify found                                       | another case su                                      | bmitted by your orga                                             | nization for this SSN.                                                   |                                                |
| Verify                                  | E Venife Dem                                         |                                                      |                                                                  |                                                                          |                                                |
| ports                                   | E-Verify Dup                                         | one or more cases                                    | submitted by your c                                              | rganization for this emplo                                               | yee's social security number wit               |
| mployees                                | the past 30 day                                      | s. Please review t                                   | he list and determine                                            | whether to continue the c                                                | urrent submission.                             |
| 9 Forms                                 | Hire Date                                            | Submitted                                            | Case Creator                                                     | Case Number                                                              | Status                                         |
| asks                                    | 10/09/2019                                           | 10/09/2019                                           | Jane Doe                                                         | Pending                                                                  | Continue This Case                             |
| arts & Graphs                           | 10/03/2019                                           | 10/09/2019                                           | lames Trammel                                                    | 2019282160306MI                                                          |                                                |
| uncements                               | ,,                                                   | ,,                                                   | Jannes manning                                                   |                                                                          | Closed                                         |
| ancements                               |                                                      |                                                      |                                                                  | 2010202100000.00                                                         | Closed                                         |
| udit                                    | 10/09/2019                                           | 10/09/2019                                           | James Trammel                                                    | 2019282163949BH                                                          | Closed                                         |
| Audit                                   | 10/09/2019<br>08/20/2019                             | 10/09/2019<br>09/09/2019                             | James Trammel<br>James Trammel                                   | 2019282163949BH<br>2019252160921MD                                       | Closed<br>Closed<br>Closed                     |
| Audit<br>p<br>Settings                  | 10/09/2019<br>08/20/2019<br>08/20/2019               | 10/09/2019<br>09/09/2019<br>09/09/2019               | James Trammel<br>James Trammel<br>James Trammel                  | 2019282163949BH<br>2019252160921MD<br>2019252162150AF                    | Closed<br>Closed<br>Closed<br>Closed           |
| Audit<br>Ip<br>Settings<br>ninistration | 10/09/2019<br>08/20/2019<br>08/20/2019<br>08/20/2019 | 10/09/2019<br>09/09/2019<br>09/09/2019<br>09/09/2019 | James Trammel<br>James Trammel<br>James Trammel<br>James Trammel | 20192821639498H<br>2019252160921MD<br>2019252162150AF<br>2019252162309AH | Closed<br>Closed<br>Closed<br>Closed<br>Closed |

**Table of Contents** 

#### Guardian

I-9 and E-Verify Compliance System

| $\searrow$          |
|---------------------|
| Dashboard           |
| O Start I-9         |
| 🍽 E-Verify          |
| I Reports           |
| 🐸 Employees         |
| 🕼 I-9 Forms         |
| 📑 Tasks             |
| Lul Charts & Graphs |
| Announcements       |

🔊 ICE Audit

🞓 Help

i My Settings

â Administration

**ن** Logout

| Overview | E-Verify Status | Close Case | Manual Processir |
|----------|-----------------|------------|------------------|
|----------|-----------------|------------|------------------|

#### E-Verify Duplicate Case

E-Verify found one or more cases submitted by your organization for this employee's social security number within the past 30 days. Please review the list and determine whether to continue the current submission.

| 0/09/2019  | 10/09/2019 | Jane Doe      | Pending         | Continue This Case |
|------------|------------|---------------|-----------------|--------------------|
| 0/03/2019  | 10/09/2019 | James Trammel | 2019282160306MJ | Closed             |
| 0/09/2019  | 10/09/2019 | James Trammel | 2019282163949BH | Closed             |
| 08/20/2019 | 09/09/2019 | James Trammel | 2019252160921MD | Closed             |

Click **Continue This Case** if it is determined that a new E-Verify case is required.

11433

Otherwise, click **Go Back**. An E-Verify case has *not* been created at this point, so Case Closure is not required.

#### Guardian

I-9 and E-Verify Compliance System

| $\overline{\ }$ |                 |
|-----------------|-----------------|
|                 | Dashboard       |
| 0               | Start I-9       |
| ~               | E-Verify        |
| ▦               | Reports         |
| *               | Employees       |
| Ø               | I-9 Forms       |
|                 | Tasks           |
| Laid            | Charts & Graphs |
| 1               | Announcements   |
| ଡ଼              | ICE Audit       |
| P               | Help            |
| i               | My Settings     |

| <b>E-Veri</b>                                       | <b>fy</b> for Goo                                        | dell, Elaine                                      |                                                                | 1143:                                       | Note: If <b>O</b><br>reason (u |
|-----------------------------------------------------|----------------------------------------------------------|---------------------------------------------------|----------------------------------------------------------------|---------------------------------------------|--------------------------------|
| Overview                                            | E-Verify Status                                          | Close Case Ma                                     | Duplicate Case                                                 |                                             | click                          |
| Not Started -<br>E-Verify foun                      | - <b>Duplicate Case</b><br>d another case su             |                                                   | Please select the reaso                                        | on for creating a duplicate case            | e:                             |
| E-Verify Dup<br>E-Verify found o<br>the past 30 day | olicate Case<br>one or more cases<br>/s. Please review t | s submitted by your or<br>he list and determine v | <ul> <li>The employee is</li> <li>Other (Enter real</li> </ul> | s a rehire and I am required<br>ason below) | to create a new case.          |
| Hire Date                                           | Submitted                                                | Case Creator                                      |                                                                |                                             | 1                              |
|                                                     |                                                          |                                                   |                                                                |                                             |                                |
|                                                     |                                                          |                                                   |                                                                |                                             |                                |
|                                                     |                                                          |                                                   |                                                                |                                             |                                |
|                                                     |                                                          |                                                   |                                                                | Back                                        | Continue with Reason           |
|                                                     |                                                          |                                                   |                                                                |                                             |                                |
|                                                     |                                                          |                                                   |                                                                |                                             |                                |
|                                                     |                                                          |                                                   |                                                                |                                             |                                |

Select the appropriate reason for the duplicate case.

Note: If **Other** is selected, include a reason (up to 200 characters) and click **Continue with Reason**.

Wait for the submission to process. Processing typically takes less than 30 seconds.

| rdian         | erify for Coo                | doll Eloin                   | <u>_</u>              |           |                                                 | 11433 |
|---------------|------------------------------|------------------------------|-----------------------|-----------|-------------------------------------------------|-------|
| E-Verify      |                              | uen, ⊏iain                   | e                     |           |                                                 | 11.00 |
| Overv         | view E-Verify Status         | Close Case                   |                       |           |                                                 |       |
| oard          |                              |                              |                       |           |                                                 |       |
| -9 E-Ve       | case has been submitted t    | <b>s</b><br>o E-Verify. This | page will refresh aut | tomatical | Ily when an update is available.                | S. A. |
| fy            |                              |                              |                       |           |                                                 |       |
| ts Case V     | erification Number: Pendin   | g                            |                       |           |                                                 |       |
| oyees         | se Status                    |                              |                       | Er        | mplovee Information                             |       |
| rms Stat      | tus: E-Verify in Process     |                              |                       | Fir       | rst Name: Elaine                                |       |
| E-Ve          | erify Status:                |                              |                       | La        | ast Name: Goodell                               |       |
| & Graphs      | iated By: Jane Doe           |                              |                       | Da        | ate of Hire: 10/09/2019                         |       |
| Init          | iated On: 10/09/2019         |                              |                       | Do        | ocument Type: List A Documents                  |       |
| ncements Emj  | ployment Eligibility: Pendir | g                            |                       | Ci        | itizenship Type: A citizen of the United States |       |
| dit           | olution:                     |                              |                       |           |                                                 |       |
|               |                              |                              |                       |           |                                                 |       |
| tings Go      | Back Refresh Overv           | ew View                      | 1-9 View Emp          | iployee   | Re-Submit to E-Verify Delete                    |       |
| istration     |                              |                              |                       |           |                                                 |       |
| t Created: 10 | )/09/2019 @ 12:18:38         |                              |                       |           |                                                 |       |
|               |                              |                              |                       |           |                                                 |       |

Guardian E-Verify for Goodell, Elaine I-9 and E-Verify **Compliance System** Overview E-Verify Status Close Case  $\sim$ Dashboard The E-Verify case is closed O Start I-9 📁 E-Verify Case Verification Number: 2019282163949BH III Reports **Employee Information** 😁 Employees **Case Status** Status: E-Verify Verification Complete First Name: Elaine 🕼 I-9 Forms Last Name: Goodell E-Verify Status: Closed 📑 Tasks Initiated By: Jane Doe Date of Hire: 10/09/2019 Initiated On: 10/09/2019 Document Type: List A Documents 🔟 Charts & Graphs **Employment Eligibility: Employment Authorized** Citizenship Type: A citizen of the United States Announcements Resolution: 10/09/2019 ICE Audit 🞓 Help Go Back **Refresh Overview** View I-9 View Employee Re-Submit to E-Verify Delete i My Settings **m** Administration  $\bigcirc$ Created: 10/09/2019 @ 09:40:39 😃 Logout

# Confirm that E-Verify responded with an **Employment Authorized** result.

Cases that are returned as Employment Authorized will be automatically closed. No further action is necessary.

# For Additional Assistance

- Select **Help** from the vertical toolbar to access other Guardian tutorials.
- For additional assistance contact your in-house Guardian expert.

### **Confidential User Guide**

Please do not distribute this document outside of your organization without our written permission.

Thank you.

Table of Contents

Copyright © 2023, Equifax Inc., Atlanta, Georgia. All rights reserved. Equifax and the Equifax marks used herein are trademarks of Equifax Inc. Other product and company names mentioned herein are the property of their respective owners.